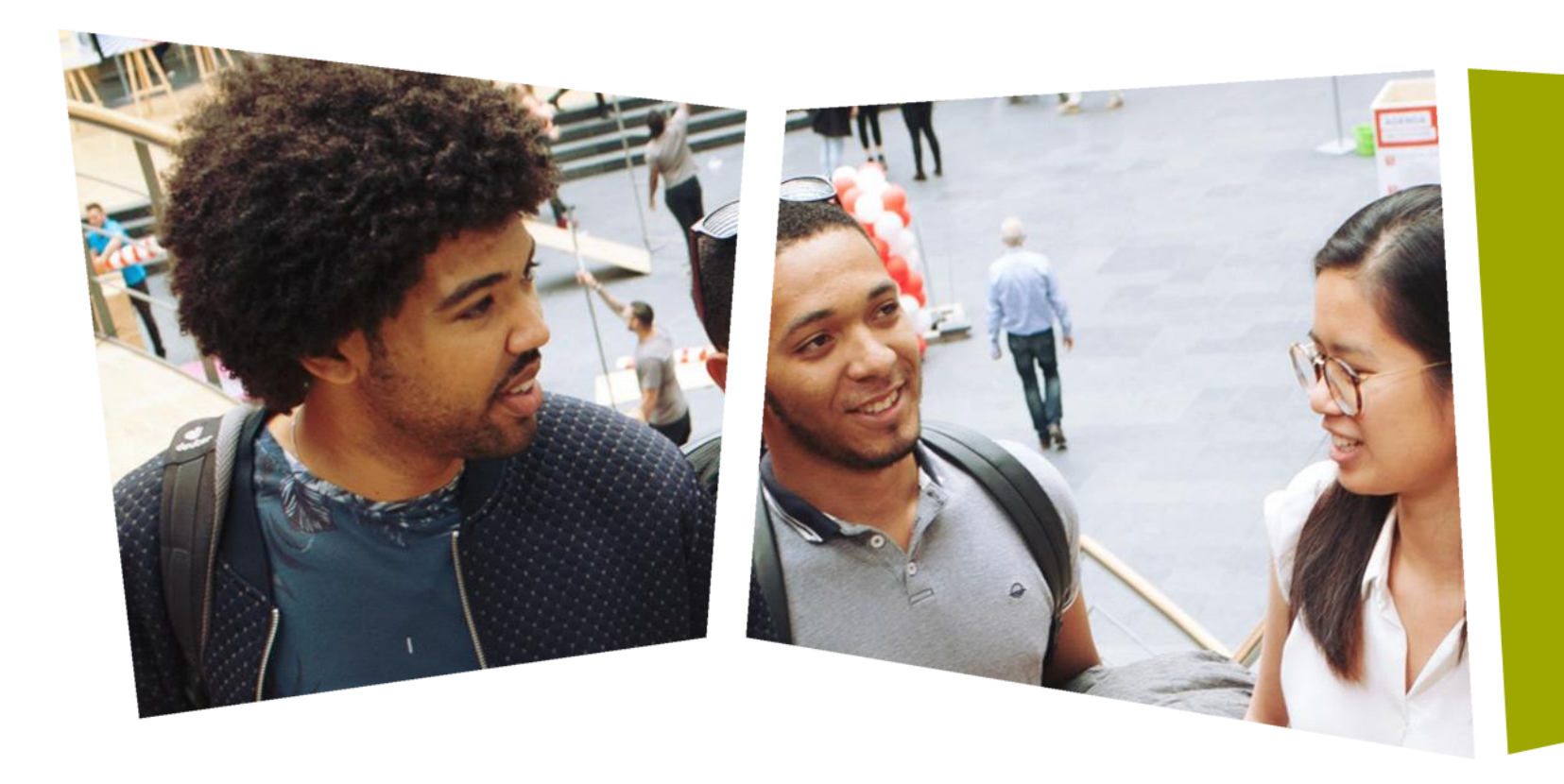

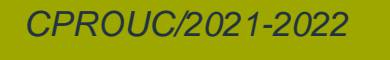

Ad van den Bergh

### **CPROUC**

Het MultiFunction Shield en PWM

Week 15 (Les 27 en 28)

### DE HAAGSE HOGESCHOOL

## **Het MultiFunction Shield (MFS)**

- Tot nu toe alle schakelingen gemaakt (practicum) door toetsen, leds en potmeters op een breadboard te plaatsen en te verbinden met de connectoren van de Arduino UNO.
- Nu gaan we het MultiFunction Shield direct op de Arduino UNO plaatsen.
- VOORZICHTIG: zorg dat alle pinnen in de connectoren zitten, voordat je de MFS aandrukt!
- VOORZICHTIG: MFS moet precies boven Arduino UNO zitten.
- VOORZICHTIG: boven de USB-connector mag geen contact gemaakt worden met MFS.

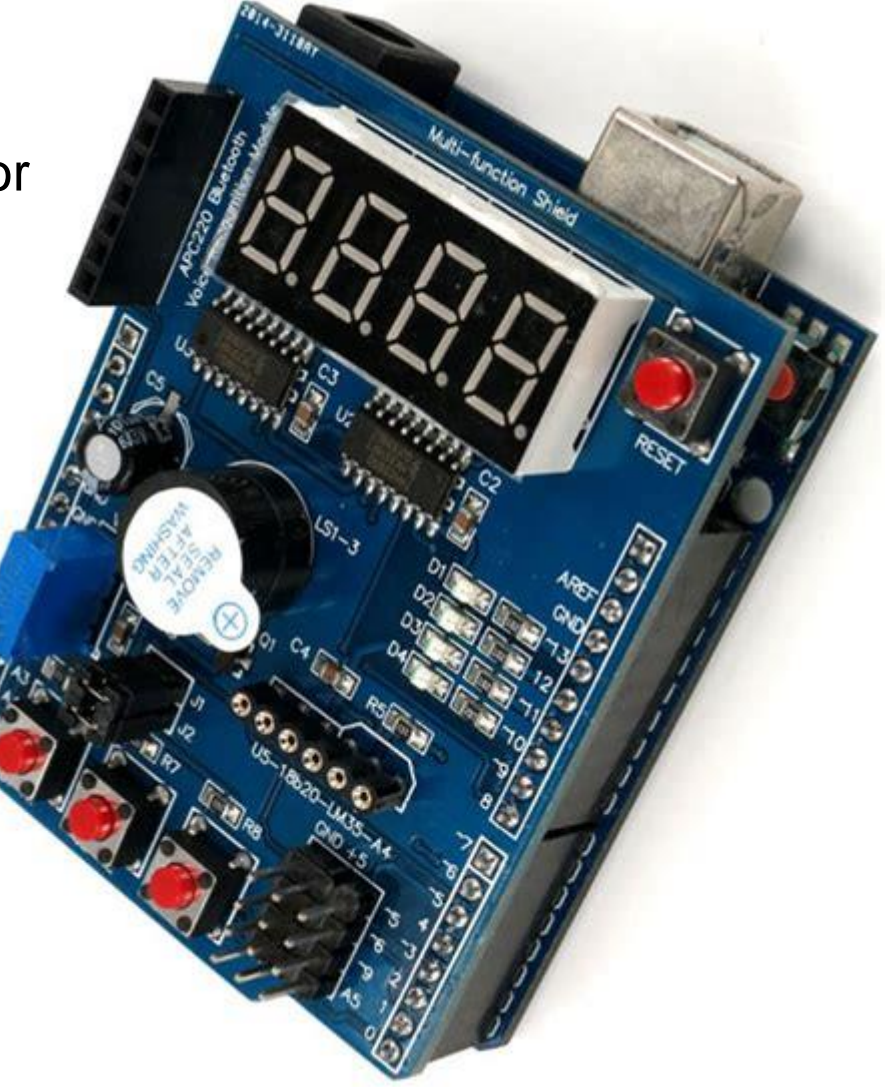

# **Het MultiFunction Shield (MFS)**

- 4 digit 7 segmentsdisplay
- 1 meerslagenpotmeter
- 4 rode leds
- 3 toetsen
- 1 pieper
- 1 reset-toets

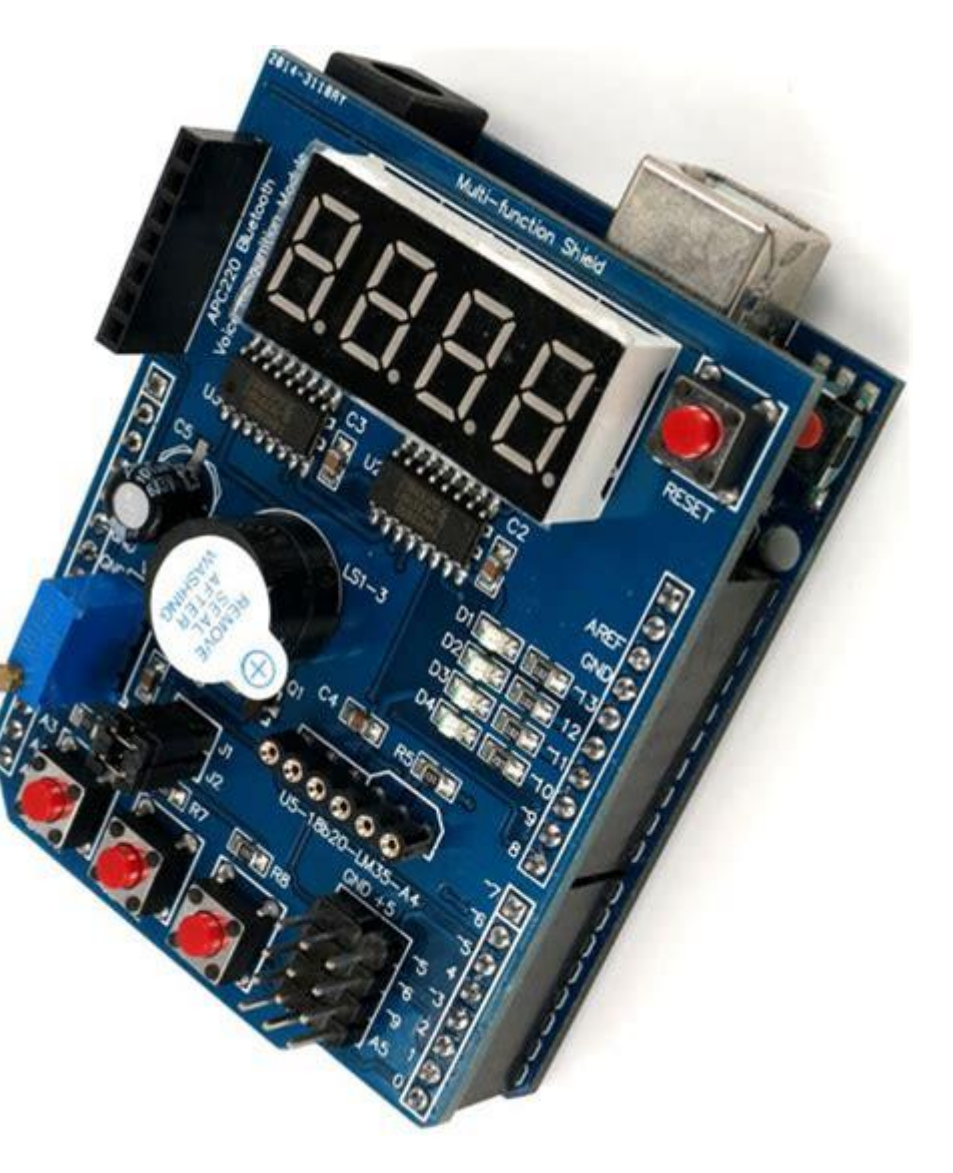

#### DE HAAGSE HOGESCHOOL

### **Schema MultiFunction Shield**

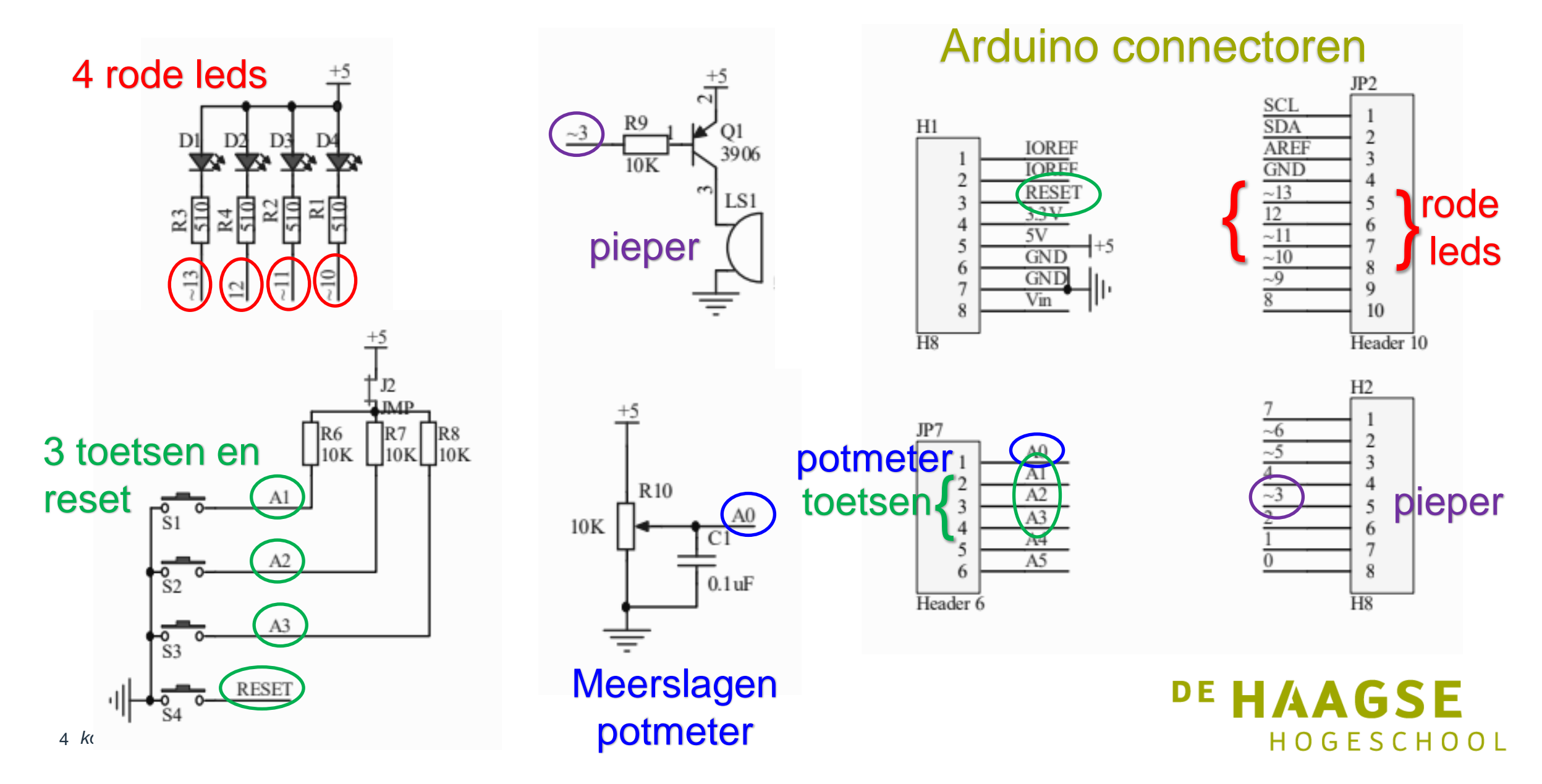

## **7 segments display aansturing**

- Gezamenlijke anode aangesloten op + 5 Volt
- 7 segmenten genummerd van A t/m G en decimale punt (DP)
- Segment gaat aan als logische '0' op betreffende kathode.
- Voor één 7 segmentsdisplay dus 8 uitgangen nodig. (kan net op een Arduino)
- Voor vier digits dus 32 uitgangen nodig. (kan NIET)
- Tenzij ..... gemultiplext aangestuurd wordt.
- Snel achter elkaar digit voor digit aansturen.
- Als snel genoeg en regelmatig dan ziet oog alsof alle digits aan zijn (> 30 Hz)
- Op MFS door middel van schuifregisters (74HC595)

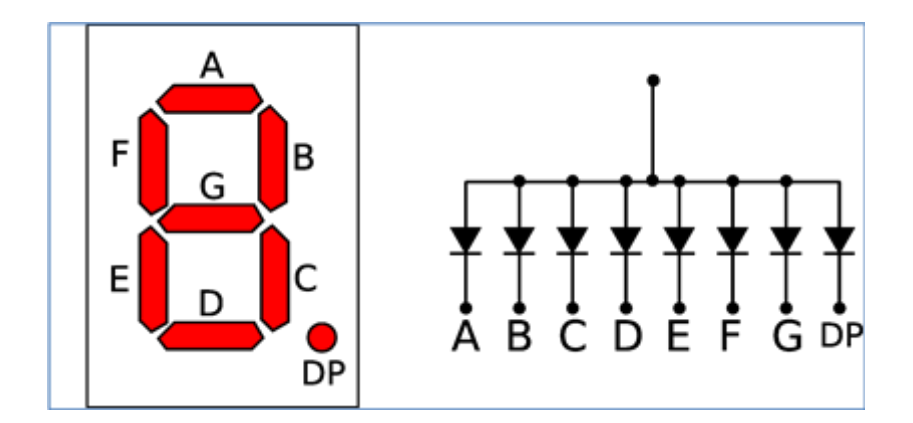

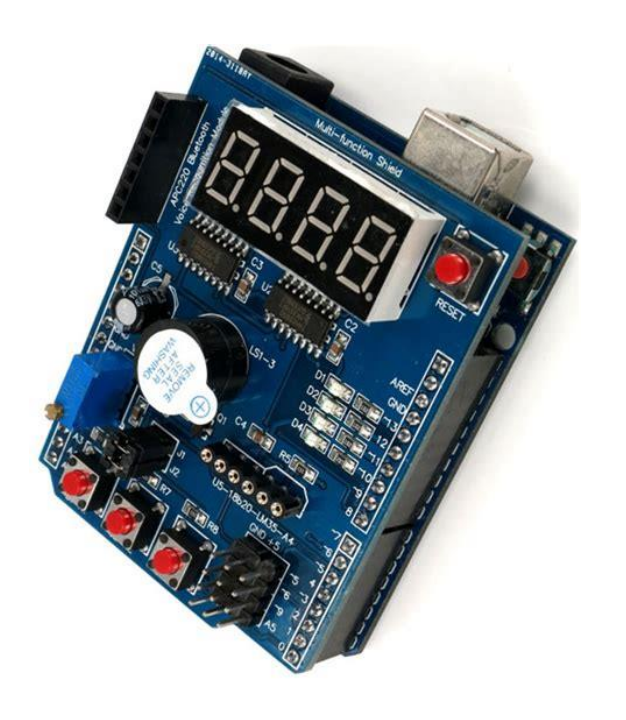

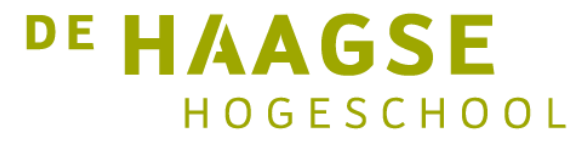

## **Schuifregister 74HC595**

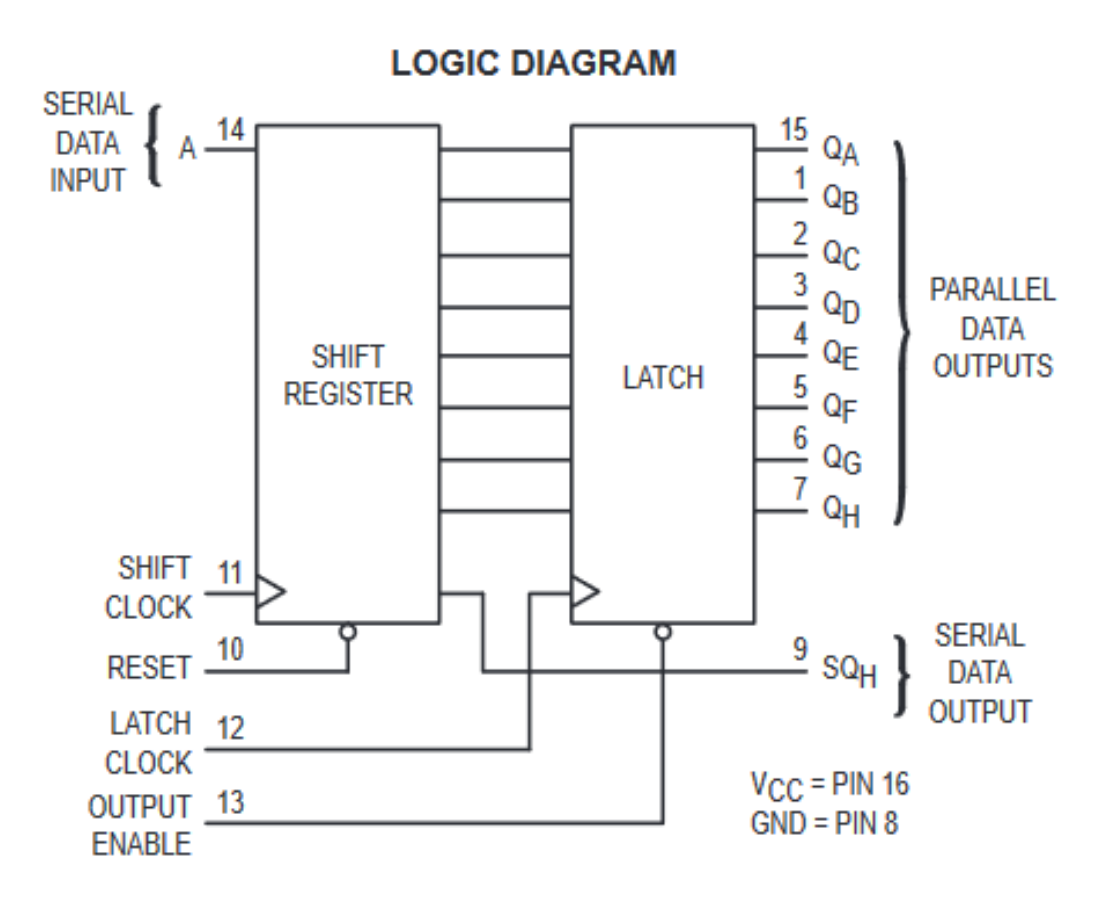

- Als Reset 1 is, wordt op positieve flank van SHIFT CLOCK de SERIAL DATA INPUT ingeschoven naar A en A>B>C>D etc.
- H wordt eruit geschoven naar uitgang SQH om schuifregisters met meer bits te kunnen realiseren.
- De waarden van A t/m H kunnen worden overgenomen en vastgehouden door de LATCHCLOCK logisch 1 te maken (overnemen) en daarna 0 (vasthouden).
- De PARALLEL DATA OUTPUTS laten alleen de vastgehouden data zien als de OUTPUT ENABLE logisch 0 is (anders hoogohmig)

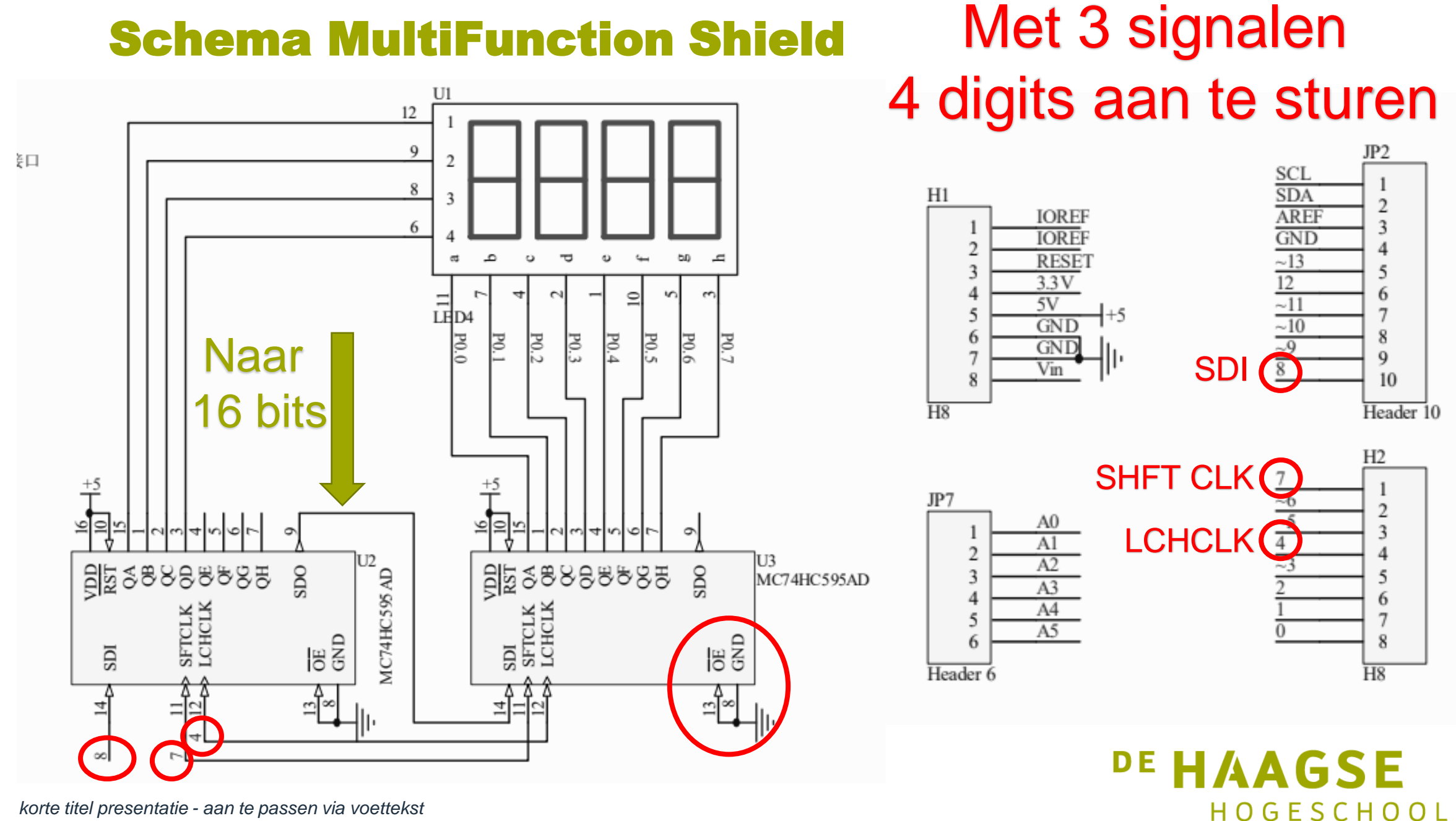

## Sketch display aansturen (setup en loop)

```
66 void setup()
67 {
    pinMode( DATA_IO, OUTPUT);
68
    pinMode ( CLK IO, OUTPUT);
69
70
    pinMode ( LATCH IO, OUTPUT);
71 }
72 void loop()
73 {
74
    teller++;
75
    if (teller < 1000) {
76
      SEGMENT CONTENT[0] = LetterH;
77
78
      SEGMENT CONTENT[1] = LetterH;
79
      SEGMENT CONTENT[2] = LetterS;
      SEGMENT CONTENT[3] = SPACE;
80
81
82
    else (
83
      if (teller > 2000) teller = 0;
      SEGMENT CONTENT[0] = LetterE;
84
       SEGMENT CONTENT[1] = LetterL;
85
86
       SEGMENT_CONTENT[2] = LetterE;
87
      SEGMENT CONTENT[3] = LetterC;
88
    }
89
    for (uint8 t i = 0; i < 4; i++) {
90
      WriteDataToSegment(i, i);
91
92
93 }
```

8

- Doel: afwisselend op display laten zien: HHS en ELEC
- 3 besturingssignalen als outputs zetten (68 t/m 70)
- De eerste seconde HHS tonen (76 80)
- De tweede seconde ELEC tonen (83 88)
- Waardes in array plaatsen
   SEGMENT\_CONTENT[4]
- Schuifregisters aansturen per digit in regel 90 – 92.

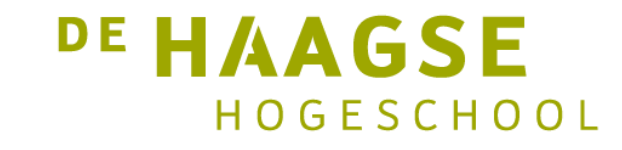

## Sketch display aansturen (WriteDataToSegment)

```
40
41 //Besturen van het schuifregister
42 void WriteDataToSegment(int8_t Segment, int8_t Patroon)
43 {
44 digitalWrite(CLK_IO, HIGH);
45 digitalWrite(LATCH_IO, LOW);
46 shiftOut(SEGMENT_CONTENT[Patroon]);
47 shiftOut(SEGMENT_SELECT[Segment]);
48 digitalWrite(LATCH_IO, HIGH);
49 }
```

- Eerst moet CLK\_IO hoog worden en LATCH\_IO laag zodat niet onrustig beeld door doorschuiven ontstaat.
- Dan eerst de 8 bits van de data sturen met MSB eerst (zie schema) regel 46
- Dan 8 bits om segment te selecteren in regel 47
- Nadat 16 bits zijn gestuurd wordt de data vastgehouden door LATCH\_IO weer hoog te maken

HOGESCHOOL

## Sketch display aansturen (WriteDataToSegment)

```
25 //Converteer een nummer naar een ruwe data
26 //voor het shiftregister op het 7-segments display
27 void shiftOut ( int8 t Data)
28 (
29
    int8 t j;
    for (j = 0; j < 8; j++)
30
31
32
       if (Data & 0x80)
                                         ٠
33
         digitalWrite (DATA_IO, HIGH);
34
       else
35
         digitalWrite(DATA IO, LOW);
       digitalWrite(CLK_IO, LOW);
36
                                         •
37
       Data = Data << 1;
38
       digitalWrite(CLK IO, HIGH);
39
40 }
```

- Omdat eerst MSB bitje gestuurd moet worden, de Data eerst AND met 0x80
- Resultaat 0x80(true) of 0x00 (false)
- Als DATA\_IO HIGH, dan led uit (33 35)
- Daarna CLK\_IO een positieve flank laten geven (36 en 37)
- Data één positie naar links laten
   verschuiven (37) en procedure herhalen.

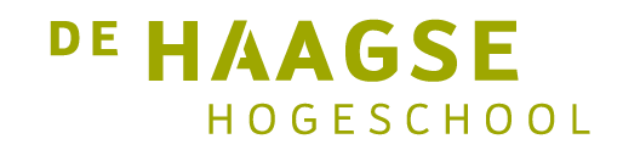

### Sketch display aansturen (WriteDataToSegment)

10011011 Data =0x9B 1000000 0x80

0 0 0 0 0 0 0

000000000

&

 1 0 0 1 1 0 1 1
 Data =0x9B

 0 0 1 1 0 1 1 0
 Data << 1</td>

 1 0 0 0 0 0 0 0
 0x80

```
25 //Converteer een nummer naar een ruwe data
26 //voor het shiftregister op het 7-segments display
27 void shiftOut ( int8 t Data)
28 (
29
    int8 t j;
    for (j = 0; j < 8; j++)
30
31
32
     if (Data & 0x80)
33
        digitalWrite (DATA IO, HIGH);
34
      else
         digitalWrite (DATA IO, LOW);
35
36
      digitalWrite(CLK IO, LOW);
      Data = Data << 1;
37
38
      digitalWrite(CLK IO, HIGH);
39
40 }
```

0 0 1 1 0 1 1 0 Data << 1 (j=1)
0 1 1 0 1 1 0 0 Data << 1 (j=2)
1 1 0 1 1 0 0 Data << 1 (j=3)</pre>

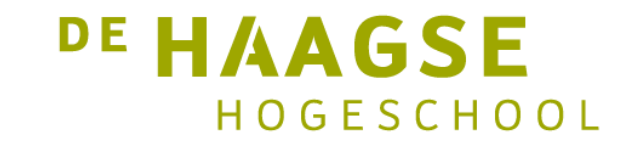

#### Maar nu de codering van de digitselectie:

- Wat moet de code worden om eerste digit aan te sturen?
- QA van linker 595 moet 1 zijn en QB, QC en QD moeten 0 zijn. Rest mag 1 zijn:
- Digit 0: 0B 1111 0001 = 0xF1
- Dus:
- Digit 1: 0B 1111 0010 = 0xF2
- Digit 2: 0B 1111 0100 = 0xF4
- Digit 3: 0B 1111 1000 = 0xF8

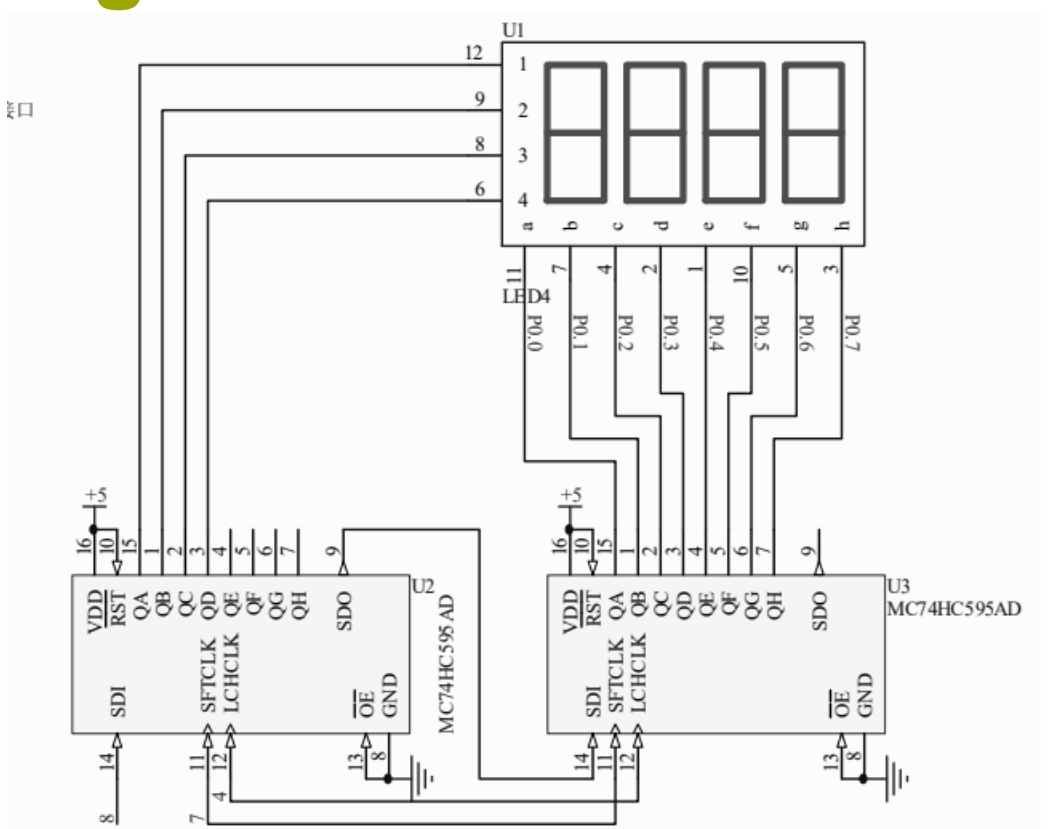

18 int8\_t SEGMENT\_SELECT[] = {0xF1, 0xF2, 0xF4, 0xF8}; // codes voor selectie vier segmenten van links naar rechts

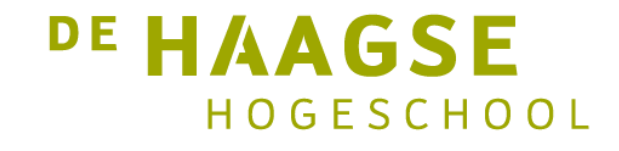

#### Maar nu de codering van de digitselectie:

- Wat moet de code worden om een H op een digit te krijgen?
- Dan moet a en d en dp (is h) uit
- Volgorde: dp g f e d c b a
- Dus: 1 0 0 0 1 0 0 1 = 0x89

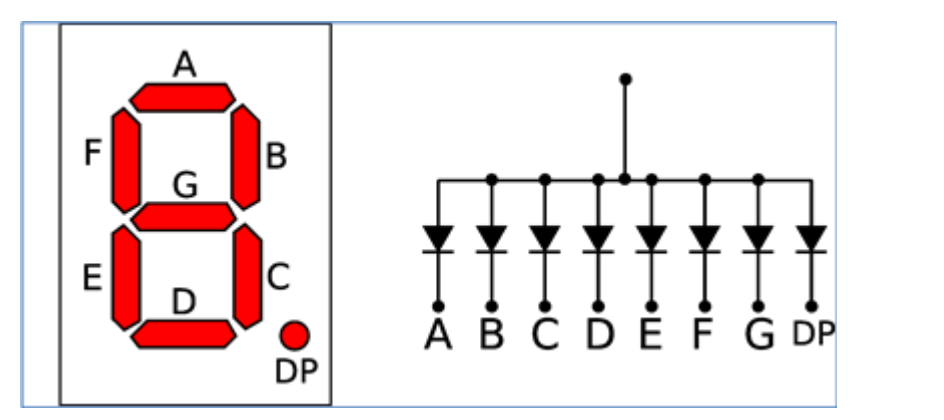

const int8\_t LetterH = 0x89;

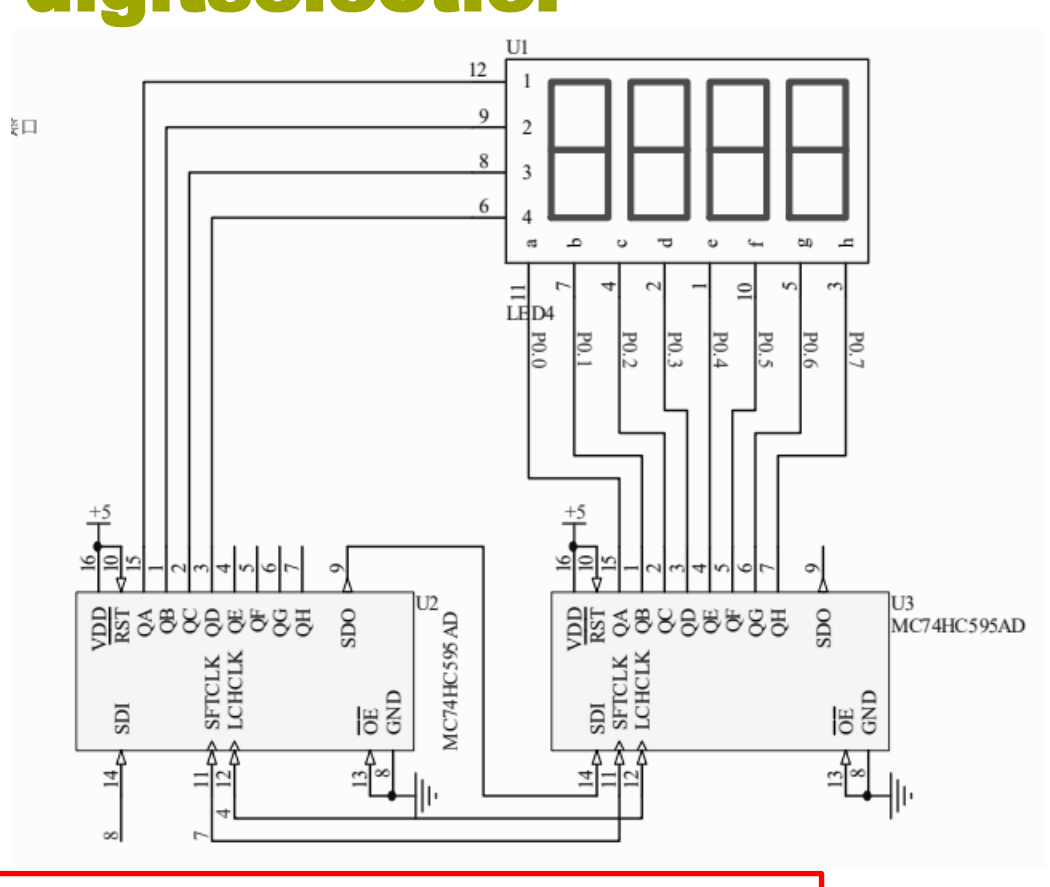

fe

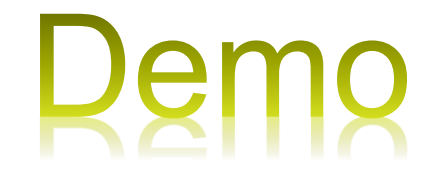

//1000 1001 dp g

dcba

### **Pulse Width Modulation (PWM)**

- Naast het binnenhalen van analoge signalen moet een technisch systeem vaak ook analoge waarden afgeven (aansturen DC-motor, analoge meter met wijzer etc.).
- Op de ATmega 328 zit wel een 0 v
   Analoog Digitaal Converter, maar geen v+
   Digitaal Analoog Converter.
- Dit wordt opgelost met Puls Breedte Modulatie (PBM) of in het Engels: Pulse Width Modulation (PWM)

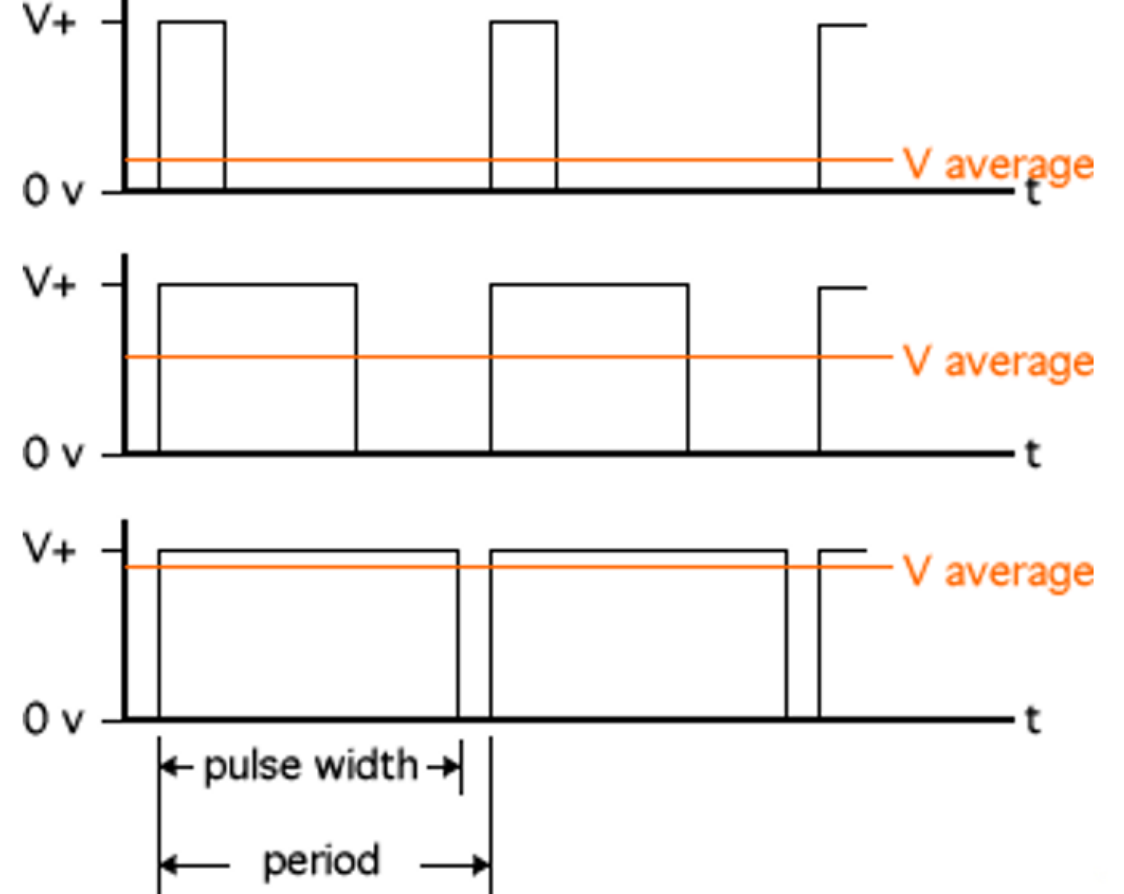

DE

HOGESCHOOL

## **Duty Cycle**

- De Duty Cycle is de verhouding tussen V+ de pulsbreedte en de periode
- In formule:  $DC = \frac{pulse \ width}{period} \cdot 100\%$
- Dus DC = 100% dan staat V+ op uitgang.
- DC = 0% dan staat 0 V op uitgang.
- DC = 25% dan staat V+/4 Volt op uitgang.
- Toepassingen: dimmen led en toerenregeling DC-motor en servomotoren.

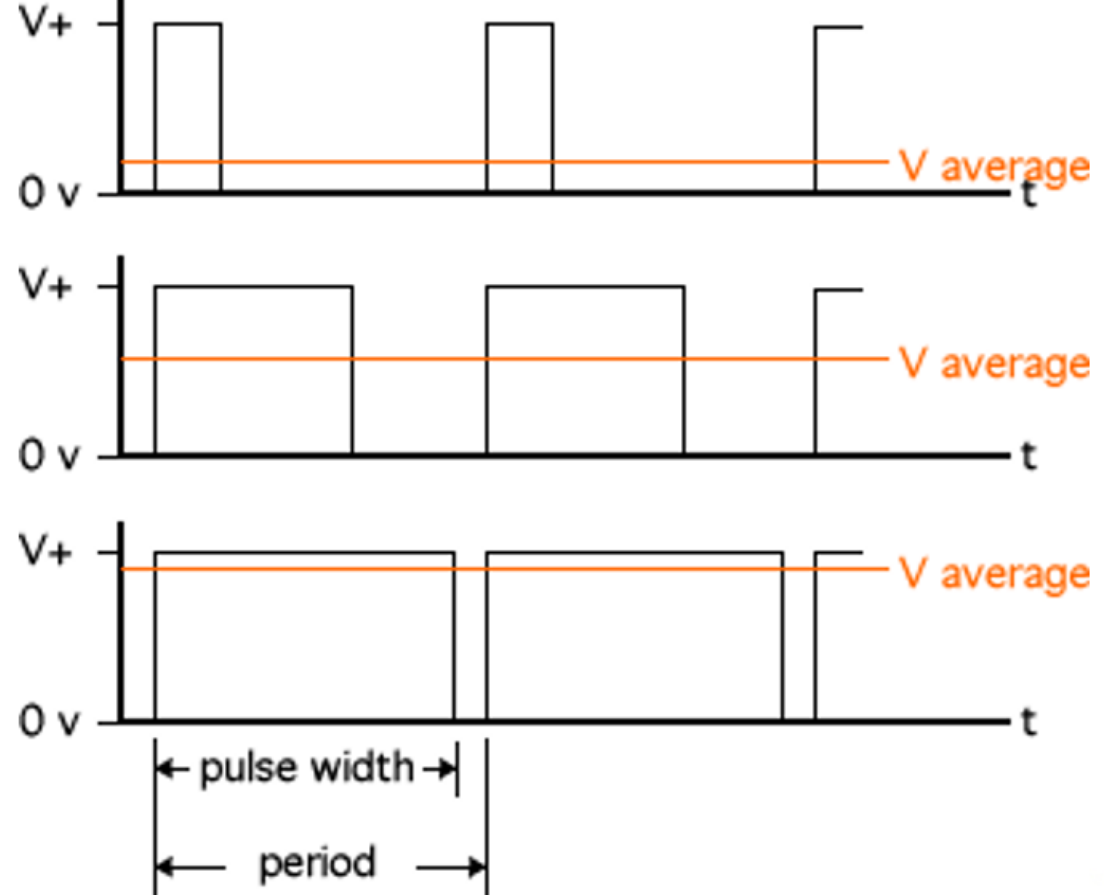

DE HAAGSE HOGESCHOOL

### analogWrite( pin, waarde);

- We kenden al analogRead om via de ADC analoge waarden in te lezen.
- Nu analogWrite ( int pin, int waarde) om een PWM-signaal te genereren op uitgang pin en met een waarde van 0 tot 255.
- waarde = 255; DC = 100% dan staat +5 Volt op uitgang.
- waarde = 0; DC = 0% dan staat 0 V op uitgang.
- Waarde = 63; DC = 25% dan staat 1,25 Volt op uitgang.
- Voorbeeld: led dimmen met behulp van een Rotary Encoder

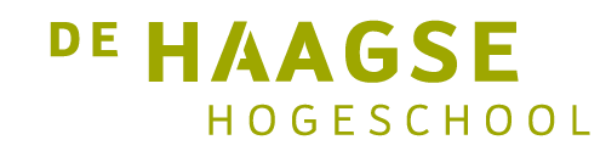

### **Voorbeeld dimmen led (setup)**

11.1\_Dimmen\_met\_Rotary\_encoder\_pol

int helderheid = 120; // helderheid van de LED; start op halve helderheid int stapHelderheid = 10; // stapgrootte in helderheid van de LED unsigned long actueleTijd; unsigned long cyclusTijd; const int pin\_A = 2; // pin 2 de CLK aansluiting van de Rotary encoder const int pin\_B = 3; // pin 3 De DT aansluiting van de Rotary encoder unsigned char encoder\_A; unsigned char encoder\_B; unsigned char encoder\_A\_vorige=0; void setup() {

```
// declareer pin 9 als uitgang (output):
pinMode(9, OUTPUT);
pinMode(pin_A, INPUT);
pinMode(pin_B, INPUT);
actueleTijd = millis();
cyclusTijd = actueleTijd;
```

## **Voorbeeld dimmen led (loop)**

18

```
void loop() {
 // haal de verstreken tijd op sinds laatste sample
  actueleTijd = millis();
  if(actueleTijd >= (cyclusTijd + 5)){
   // 5ms sinds de laatste test van de encoder = 200Hz
    encoder A = digitalRead(pin A); // Lees de waarde van de encoder pins
    encoder B = digitalRead(pin B);
    if((!encoder A) && (encoder A vorige)){
     // A is van hoog naar laag gegaan
      if(encoder B) {
       // B is hoog, dus de encoder is "met de klok mee" (naar rechts) gedraaid
       // verhoog de helderheid, tot maximaal 255 (8 bits)
       if (helderheid + stapHelderheid <= 255) helderheid += stapHelderheid;
     else {
       // B is laag, dus de encoder is "tegen de klok in" (naar links) gedraaid
       // verlaag de helderheid, tot minimaal 0
       if (helderheid - stapHelderheid >= 0) helderheid -= stapHelderheid;
    encoder A vorige = encoder A; // Sla de waarde van A op voor de volgende keer
    // Stuur de helderheid naar pin 9, waarop de LED is aangesloten:
   analogWrite(9, helderheid);
    cyclusTijd = actueleTijd; // actualiseer de cyclusTijd
  }
  // Hier kunnen andere activiteiten worden uitgevoerd (wel binnen 5 ms blijven)
```

## **Voorbeeld servosturing**

- Een microservomotor wordt vaak gebruikt in RC vliegtuigjes voor het besturen van het "roer" en de "flaps", maar ook voor de brandstoftoevoer.
- De servo krijgt een hoekverdraaiïng, afhankelijk van de Duty Cycle van het aangeboden PWM-signaal.
- De meeste miniservomotoren hebben een maximale hoekverdraaiing van 180 graden.
- Maar in praktijk tot maximaal 170 graden omdat de DC groter moet zijn dan 6% (hij moet pulsen blijven ontvangen).

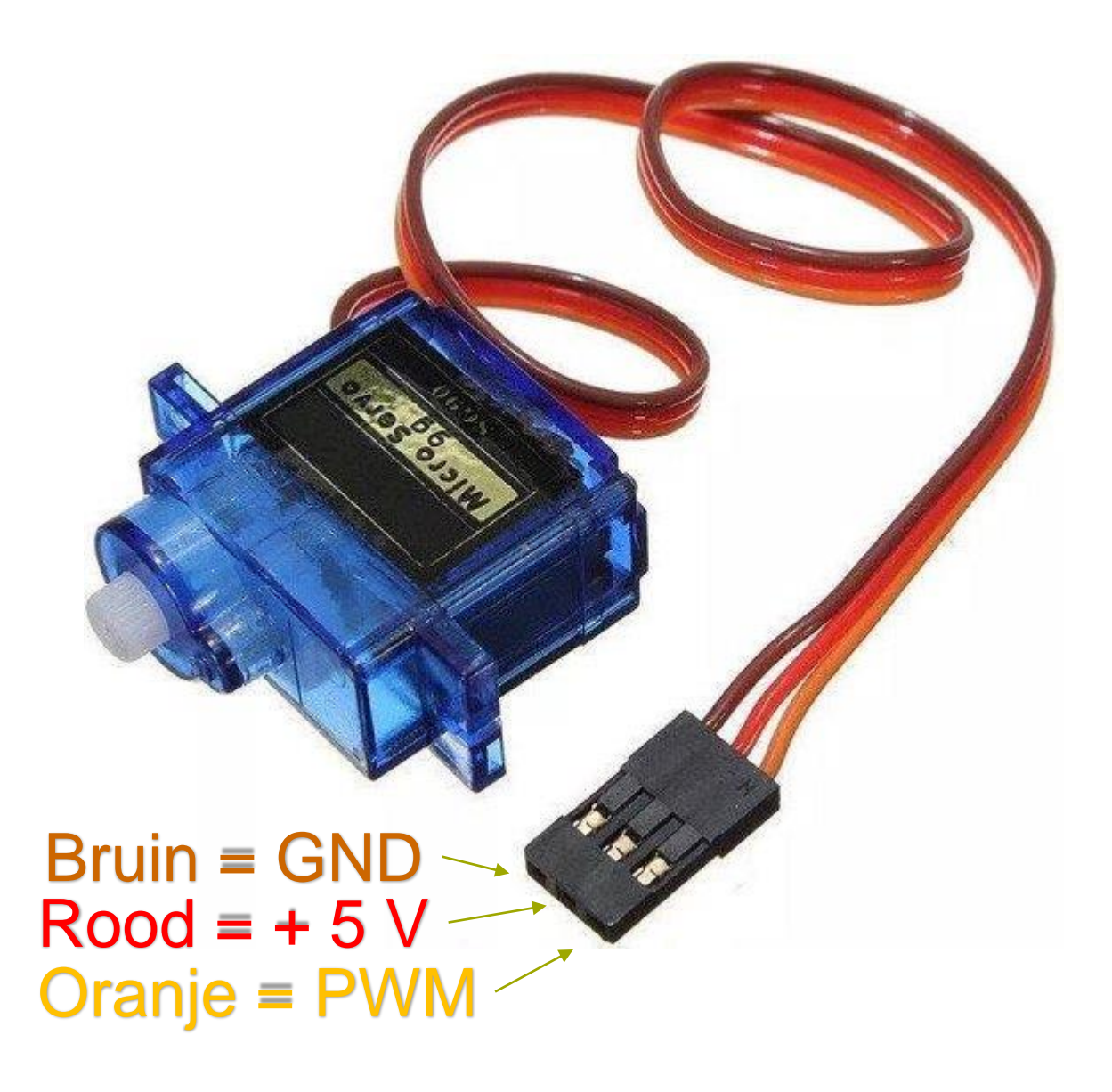

DE HAAGSE HOGESCHOOL

### **Gebruik library Servo.h**

- We zouden de microservomotor direct kunnen aansturen vanuit de Arduino met bijv. analogWrite(9,128) om een hoekverdraaiing van 90 graden te krijgen. (werkt prima).
- Wij gaan nu echter een library gebruiken die door Arduino is gemaakt en de naam Servo.h heeft.
- Zoals uit eerste deel van CPROUC bekend is, zal dus de volgende regel aan het begin van de sketch moeten worden opgenomen:
  - #include <Servo.h>
  - De compiler kent deze library al (vandaar de <>)
  - We kijken eerst naar het voorbeeldprogramma uit de Arduino IDE onder Servo (sketch knob)

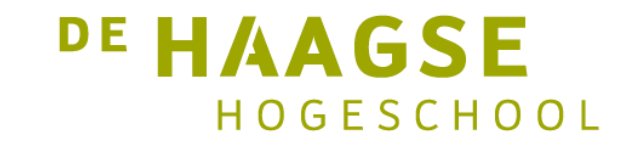

### **Voorbeeld sketch: Knob.ino``**

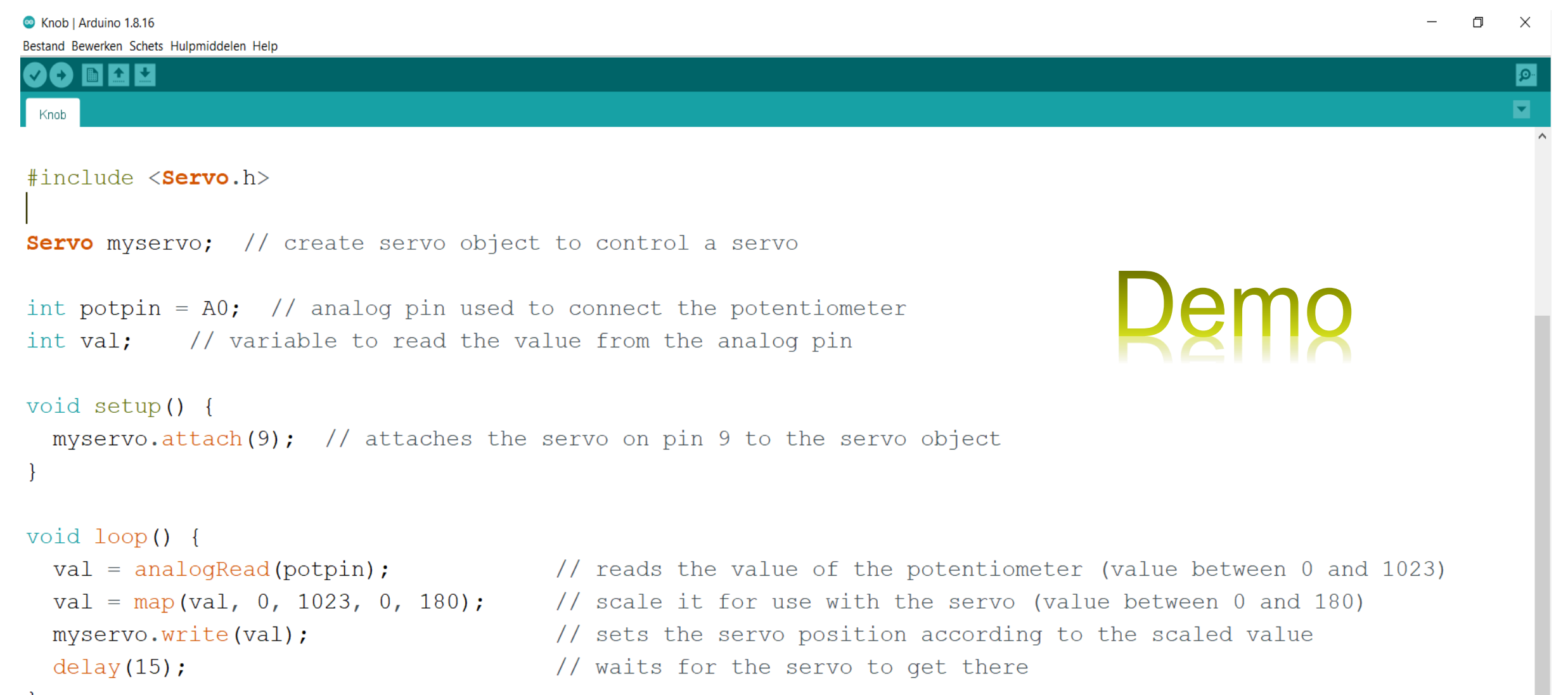

## **Voorbeeld sketch: Analoge VU-meter**

- Na dit voorbeeld gezien te hebben, herken je waarschijnlijk wel de oude analoge VU-meters op de oude mengpanelen....?
- Ook een wijzer die naar rechts draait als het volume hoger wordt.....
- Dus gaan we onze digitale VU-meter uit het practicum even uitbreiden met een analoge variant met servomotor!
- Je krijgt de sketch niet te zien, want je mag het zelf gaan bedenken in een practicum opdracht!

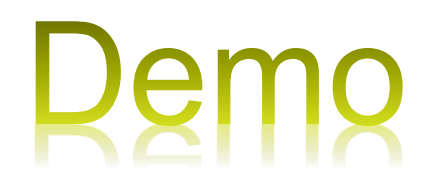

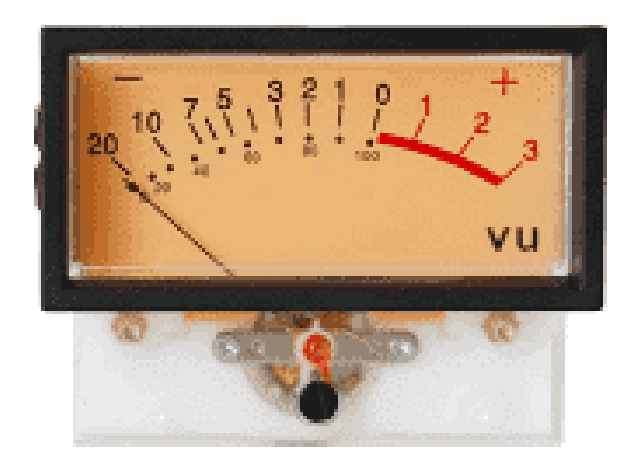

DE HAAGSE

HOGESCHOOL

let's change